# ФУНКЦИОНАЛЬНАЯ ВОЗМОЖНОСТЬ "Интеграция с АИС "Анализ счетов""

#### Функциональное назначение:

Загрузка документом по начислению доходов от страховых компаний.

#### Инструкция:

Скачать инструкцию в формате PDF Сверка данных для анализа счетов.

### Шаг первый: получение перечня реестров

Перед загрузкой данных из программы **Анализ счетов** в конфигурацию **БГУ** оператор **БГУ** должен получить от сотрудника, работающего в **Анализе счетов** перечень реестров, которые необходимо отразить в бухгалтерском учете. Перечень требуется для корректной сверки загружаемой информации.

## Шаг второй: загрузка данных

Необходимо загрузить реестры в соответствии со списком счетов, предоставленных оператором **Анализа счетов**. Для этого открываем список ранее загруженных реестров: **Дополнительно - Учет услуг - Реестры выставленных счетов**.

#### ×

Открывается список ранее загруженных реестров. Здесь отображаются документы двух типов: проведенные и непроведенные. Как правило, проведенные документы – это **Ответы на счета**. Непроведенными считаются выставленные загруженные реестры, по которым создан дочерний документ – **Выставленные счета**.

| _  |                        |                |                                                                                                    |                                           |                          |
|----|------------------------|----------------|----------------------------------------------------------------------------------------------------|-------------------------------------------|--------------------------|
| 10 | Рабочая база 2016г.    | / ГБУЗ СО "Кин | нельская ЦБГиР" / Администратор                                                                                        |                                           |                          |
|    | ⊈айл Правка Опера      | щии 🌄Казнач    | ейство/Банк 🦸 Касса 🚚 ОС, НМА, НПА 📺 Материальные запасы 唐 Расчеты 🔝 Санкционирование 🐁 Бухгалтерский учет 📋 Учреждени | е <u>С</u> ервис <u>О</u> кна Сп <u>р</u> | авка                     |
|    | 📰 🛅 ≗ м м+ м           | -   🖞 🖵 📋      | Установить текущее учреждение (F11) 🖕 📔 📑 📰 🐰 🎭 🕮 📾 🔍 🔸 🏕 🔍 💽 💌 💌 🕿 🖏 🕼                                                |                                           |                          |
| I, | 10 II; 10 2; 2; 2; II; | - 🖬 🗛 🕋 -      | 👸 📓 😡 🍓 Руководителю 🖕 🔋 💪 Дополнительно - 🖕 👘 🧕 Как получить консультацию? 🖕                                          | [ 🔂 Дополнительные об                     | бработки 🖕               |
| Ē  | Реестр выставлени      | ых счетов      |                                                                                                    |                                           |                          |
|    | 🔂 Создать 🛛 👌 🖉        | 🗙   (+)   🔍 H  | айти 🔌 📑 🛐 🧠 Импорт данных                                                                                             |                                           |                          |
|    | -                      |                |                                                                                                    | -                                         | -                        |
|    | Дата                   | Номер 🚢        | Номер реестра                                                                                                    | Сумма по реестру                          | Вид реестра              |
|    | 30.12.2016 0:00:00     | 000007861      | 5122325                                                                                                    | -78 507,06                                | Ответы на счета          |
|    | 30.12.2016 0:00:00     | 000007862      | 5122379                                                                                                    | -66 834,50                                | Ответы на счета          |
|    | 30.12.2016 0:00:00     | 000007863      | 5122424                                                                                                    | -36 565,26                                | Ответы на счета          |
|    | 30.12.2016 0:00:00     | 000007864      | 5122440                                                                                                    | -1 319,78                                 | Ответы на счета          |
|    | 🥪 30.12.2016 0:00:00   | 000007865      | 5122441                                                                                                    | -28 595,22                                | Ответы на счета          |
|    | 30.12.2016 0:00:00     | 000007866      | 5122459                                                                                                    | -114 350,88                               | Ответы на счета          |
|    | 30.12.2016 0:00:00     | 000007867      | 5122501                                                                                                    | -18 822,78                                | Ответы на счета          |
|    | 30.12.2016 0:00:00     | 000007868      | 5122513                                                                                                    | -64 942,96                                | Ответы на счета          |
|    | 30.12.2016 0.00:00     | 000007869      | 5122553                                                                                                    | -27 764,14                                | Ответы на счета          |
|    | 30.12.2016 0:00:00     | 000007870      | 5122566                                                                                                    | -91 282,88                                | Ответы на счета          |
|    | 30.12.2016 0:00:00     | 000007871      | 5122675                                                                                                    | -104 135,00                               | Ответы на счета          |
|    | 30.12.2016 0:00:00     | 000007872      | 5155642                                                                                                    | -213,70                                   | Ответы на счета          |
|    | 30.12.2016 0.00.00     | 000007873      | 5155644                                                                                                    | -511,24                                   | Ответы на счета          |
|    | 30.12.2016 0:00:00     | 000007874      | 5155649                                                                                                    | -348.41                                   | Ответы на счета          |
|    | 30.12.2016 0.00:00     | 000007875      | 5155650                                                                                                    | -2 681.27                                 | Ответы на счета          |
|    | 30.12.2016 0.00.00     | 000007876      | 5155663                                                                                                    | -1 125.88                                 | Ответы на счета          |
|    | 30.12.2016 0.00.00     | 000007877      | 5155670                                                                                                    | -1 125.88                                 | Ответы на счета          |
|    | 30.12.2016 0:00:00     | 000007878      | 2936037                                                                                                    | 30 739 19                                 | Выставленные счета       |
|    | 30.12.2016.0.00.00     | 000007879      | 3017896                                                                                                    | 433.82                                    | Выставленные счета       |
|    | 30.12.2016 0.00.00     | 000007880      | 3017929                                                                                                    | 1 104 76                                  | Выставленные счета       |
|    | 30.12.2016.0.00.00     | 000007881      | 3017943                                                                                                    | 1 621 57                                  | Выставленные счета       |
|    | 30 12 2016 0:00:00     | 000007882      | 3017973                                                                                                    | 445.81                                    | Ructae device over a     |
|    | 30 12 2016 0:00:00     | 000007883      | 3017903                                                                                                    | 443,01                                    | Ructae device over a     |
|    |                        | 00000,000      | 0011000                                                                                                    | 4130,70                                   | Denor de normalie Cyci d |

Для загрузки новых реестров нажимаем Импорт данных.

| Реестр выставленны | их счетов |                          |        |
|--------------------|-----------|--------------------------|--------|
| 🔂 Создать 🛛 🗟 🖉    | 🗙 (+) 🔍 H | айти   🍬 📑 🐴   🧟 Импорт, | данных |
| Дата               | Номер 🛋   | Номер реестра            |        |
| 30.12.2016 0:00:00 | 000007864 | 5122440                  |        |
| 30.12.2016 0:00:00 | 000007865 | 5122441                  |        |
|                    |           |                          |        |

Указываем период, за который необходимо загрузить реестры из программы Анализ счетов, и нажимаем Получить список.

| ( | Форма импорта                                                              |
|---|----------------------------------------------------------------------------|
|   | Период с: 03.03.2017 🗊 по: 17.03.2017 🇊 🚭 Получить список                  |
| ľ | Настройки заполнения                                                       |
|   | КОСГУ: — А Стройки КПС При импорте будут создаваться Акты и Счета-фактуры. |
|   | Список реестров                                                            |
|   | 🗇 🦪 📫 Загрузить реестр                                                     |

Появляется список реестров. В таблице указаны следующие данные о конкретном реестре:

- Номер реестра;
- Сумма реестра;
- Тип счета;
- КФО;
- Дата реестра (отражения в бухгалтерском учете);
- Код плательщика.

3/6

| Список реестров |                 |              |   |               |                    |     |               |            |              |
|-----------------|-----------------|--------------|---|---------------|--------------------|-----|---------------|------------|--------------|
| 🗇 🦪 💼 3arp      | узить реестр    |              |   |               |                    |     |               |            | Все действия |
| Импортировать   | Код плательщика | Дата реестра |   | Номер реестра | Тип счета          | КФО | Сумма реестра | Количество | Уже загружен |
|                 | 63              | 10.03.2017   | 2 | 5580978       | Выставленные счета | 7   | 1 565,25      | 1,000      |              |
|                 | 63              | 10.03.2017   | N | 5580996       | Выставленные счета | 7   | 9 653,00      | 1,000      |              |
|                 | 63              | 10.03.2017   |   | 5581394       | Выставленные счета | 7   | 6 261,00      | 4,000      |              |
|                 | 63              | 13.03.2017   |   | 5584485       | Выставленные счета | 7   | 716,95        | 3,000      |              |
|                 | 63              | 13.03.2017   |   | 5584520       | Выставленные счета | 7   | 138,16        | 2,000      |              |
|                 | 63              | 13.03.2017   |   | 5584581       | Выставленные счета | 7   | 9 062,00      | 1,000      |              |
|                 | 63              | 13.03.2017   |   | 5584585       | Выставленные счета | 7   | 69,08         | 1,000      |              |
|                 | 63              | 13.03.2017   |   | 5584586       | Выставленные счета | 7   | 7 826.25      | 5,000      |              |

В колонке **Импортировать** отмечаем те реестры, которые необходимо загрузить. Перечень этих реестров мы должны были получить перед началом манипуляций от ответственного лица. Нажимаем **Загрузить реестр**.

| Список реестров —<br>🗇 🔊 🚮 Загр                                                                                                    | чэмть ра утр    |              |            |
|----------------------------------------------------------------------------------------------------|-----------------|--------------|------------|
| Импортировать                                                                                                    | Код плательщика | Дата реестра | Номер реес |
| <ul> <li>Image: A start of the start of the start of</li></ul> | 63              | 10.03.2017   | 5580978    |
| <ul> <li>Image: A start of the start of the start of</li></ul> | 63              | 10.03.2017   | 5580996    |
| 2                                                                                                    | 63              | 10.03.2017   | 5581394    |
| ₫.                                                                                                    | 63              | 13.03.2017   | 5584485    |
|                                                                                                    | 63              | 13.03.2017   | 5584520    |
|                                                                                                    | 63              | 13.03.2017   | 5584581    |

После этого в списке реестров выставленных счетов появятся новые документы.

### Шаг третий: сверка суммы реестров

Теперь нужно проверить и сверить сумму новых реестров с реестрами, которые находятся в анализе счетов. Напомним, что сумма реестров должна совпадать. Если сумма не совпадает, то этот вопрос необходимо решить с лицом, отвечающим за анализ счетов.

Открываем раздел **Дополнительные обработки** и ищем в открывшемся списке внешнюю обработку **Сверка данных с АС Анализ Счетов.** 

|   | й учет 🔜 Учреждение Сервис Окна Справка                                        |
|---|--------------------------------------------------------------------------------|
|   | A A A A A A A A A A A A A A A A A                                              |
|   | 📗 🔛 Дополнительные обработки 🖕                                                 |
|   |                                                                                |
|   |                                                                                |
|   | Поиск и замена значения                                                        |
| - | Помощник перехода на новио стриктири КПС2016                                   |
| - | Проставление ПКЭК по счети 401.20 КЭК 271                                      |
| _ |                                                                                |
| _ | гасчеты с контрагентами                                                        |
| - | РКО изменённый                                                                 |
| - | Сверка данных с АС Анализ Сузтов                                               |
| - | Сверка для "Декларации налога на имущ." и отчета "Расчет средней стоим. имущ." |
|   |                                                                                |

Указанная обработка позволяет сверить данные, находящиеся в базе анализа счетов, за определенный временной промежуток. Указываем **Период**, за который следует сверить данные и нажимаем соответствующую кнопку.

| Ċ | 🔂 Обработка сверки данных по реестрам                |     |
|---|------------------------------------------------------|-----|
|   | Сравнение данных с АнализомСчетов                    |     |
|   | Сверить данные Териод с 01.12.2016 🗐 по 31.12.2016 🗐 | V 7 |
|   | N Peecrp                                             |     |

Открывается список реестров, которые отражены в учете. Обратим внимание на некоторые данные:

- Сумма реестра и Сумма анализа должны совпадать. Если существует различие, то в столбце Разница мы увидим сумму;
- Если существуют Не загруженные реестры, то они появятся в нижней таблице. Их нужно согласовать с ответственным за анализ счетов и решить вопрос о загрузке реестров в список;
- Если по каким-то причинам реестр отражен не в том периоде, в котором следует, то необходимо поменять дату реестра и переотразить все дочерние документы в нужном периоде.

| 🚰 Обработка сверки данных по реестрам                                          |               |               |               |         |       |
|--------------------------------------------------------------------------------|---------------|---------------|---------------|---------|-------|
| Сравнение данных с АнализомСчетов                                              |               |               |               |         |       |
| Свериль данные Период с (01.12.2016 🍘 по (31.12.2016 🍘 🕅 🧐 🖓 🐺 🗑 🎄 💱           |               |               |               |         | _     |
| N Peecrp                                                                       | Сумма реестра | Сумма анализа | Номер реестра | Разница | Пери  |
| <ol> <li>Реестр выставленных счетов 000006445 от 02.12.2016 0:00:00</li> </ol> | -3 087,91     | -3 087,91     | 4896179       |         | 31.10 |
| 2 Реестр выставленных счетов 000006446 от 02.12.2016 0:00:00                   | -511,24       | -511,24       | 4898073       |         | 31.10 |
| 3 Реестр выставленных счетов 000006447 от 02.12.2016 0.00:00                   | -1 180,08     | -1 180,08     | 4899121       |         | 31.10 |
| 4 Реестр выставленных счетов 000006448 от 05.12.2016 0.00:00                   | -1 055,59     | -1 055,59     | 4934757       |         | 31.03 |
| 5 Реестр выставленных счетов 000006449 от 05.12.2016 0.00:00 чб                | -485,77       | -485,77       | 4934761       |         | 30.09 |
| 6 Реестр выставленных счетов 000006450 от 05.12.2016 0.00.00                   | -447,25       | -447,25       | 4934798       |         | 29.02 |
| 7 Реестр выставленных счетов 000006451 от 05.12.2016 0.00:00                   | -24,58        | -24,58        | 4934804       |         | 30.09 |
| 8 Реестр выставленных счетов 000006452 от 05.12.2016 0:00:00                   | -258,81       | -258,81       | 4934839       |         | 30.09 |
| 9 Реестр выставленных счетов 000006453 от 05.12.2016 0:00:00                   | -3 782,23     | -3 782,23     | 4934853       |         | 31.03 |
| 10 Рестр выставленных счетов 000006454 от 05.12.2016 0.00:00                   | -40,29        | -40,29        | 4934854       |         | 30.09 |
| 11 Реестр выставленных счетов 000006455 от 05.12.2016 0:00:00                  | -24,61        | -24,61        | 4934861       |         | 30.09 |
| 12 Реестр выставленных счетов 000006456 от 05.12.2016 0:00:00                  | -40,29        | -40,29        | 4934885       |         | 30.09 |
|                                                                                | 33 292 499,96 | 33 292 499,96 |               |         |       |
| Не загруженные реестры 🕅 🕵 🗑 付 👫 🔂 🕞 💕                                         |               |               |               |         |       |
| N Peecrp Cyn                                                                   | 1M8           | Дата реестра  |               |         |       |
|                                                                                |               |               |               |         |       |

### Переотражение документов

Для того, чтобы переотразить документ, нужно войти в него, изменить дату и нажать кнопку Провести и закрыть. На основании этого будут изменены проводки в подчиненном документе Акт оказания услуг, и он будет перенесен на новую дату. Если подчиненного документа нет, то проводки берутся непосредственно из этого документа. 5/6

|                                                                         |                                                                                                    | _       |
|-------------------------------------------------------------------------|----------------------------------------------------------------------------------------------------|---------|
|                                                                         |                                                                                                    |         |
| 2еестр выставленных счетов 000005330 от 15.11.2016 0.00:00 📃 🗆 🗙        |                                                                                                    | осе деи |
| ровести и закрыть 👼 📑 Провести 💼 Создать акты 🗴 Удалить акты            | Сучина по ревстру Вид ревстра                                                                                                    |         |
|                                                                         | 6 336,99. Выставленные счета                                                                                                    |         |
|                                                                         | 57 318.00 Выставленные счета                                                                                                    |         |
| мер реестра: КВД: [7]                                                   | 233.30 Bucraster-Hule overa                                                                                                    |         |
| Специязикация Проводки Расшиязровка доходов                             | 100 (30,0) B 647 360(6) 466 (497 A                                                                                                    |         |
| 🖸 Добавить 🔂 💥 👷 🗣                                                      | 5 (91) I Burran entrance ranna                                                                                                    |         |
|                                                                         |                                                                                                    |         |
| N Справка счет нонер счета дата счета Подразделение ноненсковтура Сулна | 7 537,63 Выставленные счета                                                                                                    |         |
| 1 Departievera McCullout. 31.10.2016 Meduperceal gengra                 | 10 572,51 Выставленные счета                                                                                                    |         |
|                                                                         | 30 546,34 Выставленные счета                                                                                                    |         |
|                                                                         | 112.811.11 Выставленные счета                                                                                                    |         |
|                                                                         | 1 902,562 BLACTABLERHAUE CVETA                                                                                                    |         |
|                                                                         | 9 SER 56 Blactannewmae cvera                                                                                                    |         |
|                                                                         | 6 COLOR / Description of Control of Control |         |
|                                                                         | 4 400,10 Exect advertise CVP10                                                                                                    |         |
|                                                                         | 279 788 110 But another of Carlo                                                                                                    |         |
|                                                                         | 101 901 28 Baktasseemaa evera                                                                                                    |         |
|                                                                         | 123 007.03 Выставление счета                                                                                                    |         |
|                                                                         | 80 797.19 Выставленные счета                                                                                                    |         |
|                                                                         | 42,273,45 Blactab.ret-hule overa                                                                                                    |         |
| convectes ctype: I Cynves prorp: 502,53                                 | 10723,37 Выставленные счета                                                                                                    |         |
| иниенторий (#Совден 22.11.2016 18:17:52. Сунныя по документу: 502,53    | 1 062 (263.08 Bischaskel-Hule overa                                                                                                    |         |
| 2010.0.000 000005120 4700.000                                           | 743 600,00 Biol Tablethelia Certa<br>70 692 00 Biol Tablethelia Certa                                                                                                    |         |
| 2016 0.000 00000120 #10440                                              | 102/052-00 Exect approximate Contra                                                                                                    |         |
| 2016 0:000 00005128 4780822                                             | 162/00514 Biocramenia certa                                                                                                    |         |
| 2016 0.00 00 00005129 4780842                                           | 879.90 Выставленные счета                                                                                                    |         |
| 1.2016 0.0000 000005455 4770801                                         | -398,95 Ответы на счета                                                                                                    |         |
| 1.2016 0.0000 000005456 4770962                                         | -945,06 Ottema Halovera                                                                                                    |         |
| 1.2016 0.000 00005457 4720980                                           | -2.720.85 Ответь на схета                                                                                                    |         |
| 12016-0.0000 000005458 4771077                                          | -344,47 Ответы на счета                                                                                                    |         |
| 12016 00000 00005659 4/71168                                            | -516//5 Utremaina certa                                                                                                    |         |
| 12016 0.0000 000005460 4/72072<br>1916 0.000 00005460 4/72072           | -2 50 L24 Urberta Halovera                                                                                                    |         |
| 2/16 0.000 00005462 4725157                                             |                                                                                                    |         |
| 2016 0 000 000005330 4775043                                            | 502.53 Bucrasternee overa                                                                                                    |         |
| .2016 0:00 00005316 4762522                                             | 511.24 Biscrasnewsie overa                                                                                                    |         |
| 2016 0.00:00 000005317 4762792                                          | 9 393,00 Выставленные снята                                                                                                    |         |
| 2016 0.00.00 000005318 4762842                                          | 3 331.44 Выставленные счета                                                                                                    |         |
|                                                                         |                                                                                                    |         |

#### Список изменений в релизах:

1. Релиз № 1.0.51.6.01 от 12 апреля 2018 г.

Усовершенствовали обработку «Реестр счетов». Теперь алгоритмы обработки отрабатывает и КПС с дополнительной классификацией.

2. Релиз № 1.0.48.4.01 от 19 октября 2017 г.

Доработана форма списка документов счетов, загруженных из анализа счетов, добавлена дополнительная таблица, позволяющая выполнить сверку данных по видам медицинской помощи в разрезе контрагентов

3. Релиз № 1.0.47.3.01 от 28 августа 2017 г.

В договор добавлен признак «Основной» на вкладке «Дополнительно» Поиск договора в загрузке реестра доработан следующим образом: Ищем договор с пометкой «Основной договор» если такого у контрагента не нашли, то подставляем балванку «Договор -от».

4. Релиз № 1.0.47.3.01 от 28 августа 2017 г.

Доработана загрузка списка Видов помощи из анализа счетов.

5. Релиз № 1.0.46.6.02 от 12 июля 2017 г.

Обработка «Сверки данных с анализом счетов» добавлена в состав конфигурации в форму списка документов «Реестры выставленых счетов»

6. Релиз № 1.0.46.3.01 от 28 апреля 2017 г.

Last update: 2018/09/04 okabu:bgu:func:29055f27\_1a79\_11e4\_a497\_20cf30287e63 http://wiki.parus-s.ru/doku.php?id=okabu:bgu:func:29055f27\_1a79\_11e4\_a497\_20cf30287e63 07:52

Реализована возможность загрузки «Реестров» из «Анализа счетов» в закрытом периоде (Справки-счета создаваемые из Реестра могут быть записаны/изменены в закрытом периоде),

7. Релиз № 1.0.38.5.01 от 26 января 2016 г.

Реализована свертка данных в документе «Реестр выставленных счетов» при загрузке из новой версии анализа счетов.

8. Релиз № 1.0.38.5.01 от 26 января 2016 г.

Реестр счетов из АИС «Анализ счетов»: в список формы импорта выведно поле «Код плательщика». Изменена сортировка: теперь сортируется по Коду плательщика, дате реестра и номеру реестра.

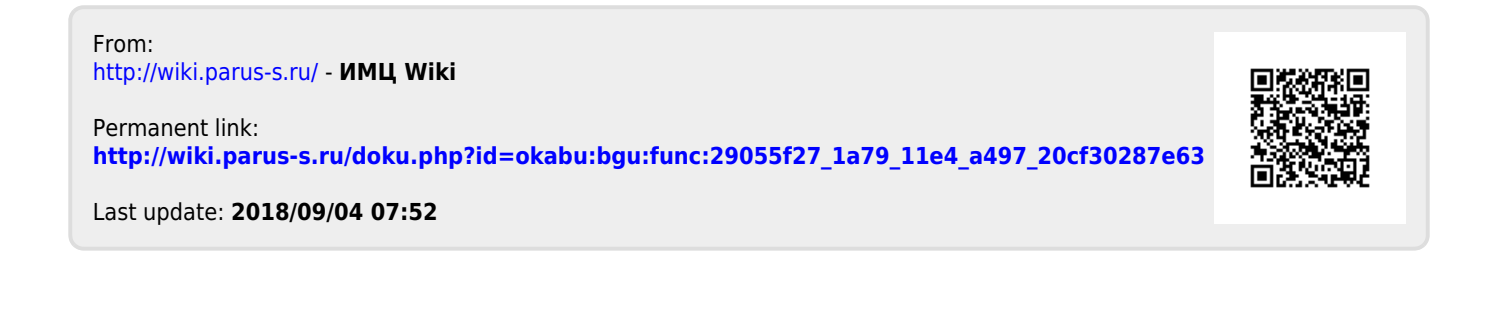